## Comment télécharger sa licence

- 1. Connexion à : <u>https://extranet-clubalpin.com/mesinfos/</u>
- 2. Il faut indiquer ton numéro de licence et ton code internet

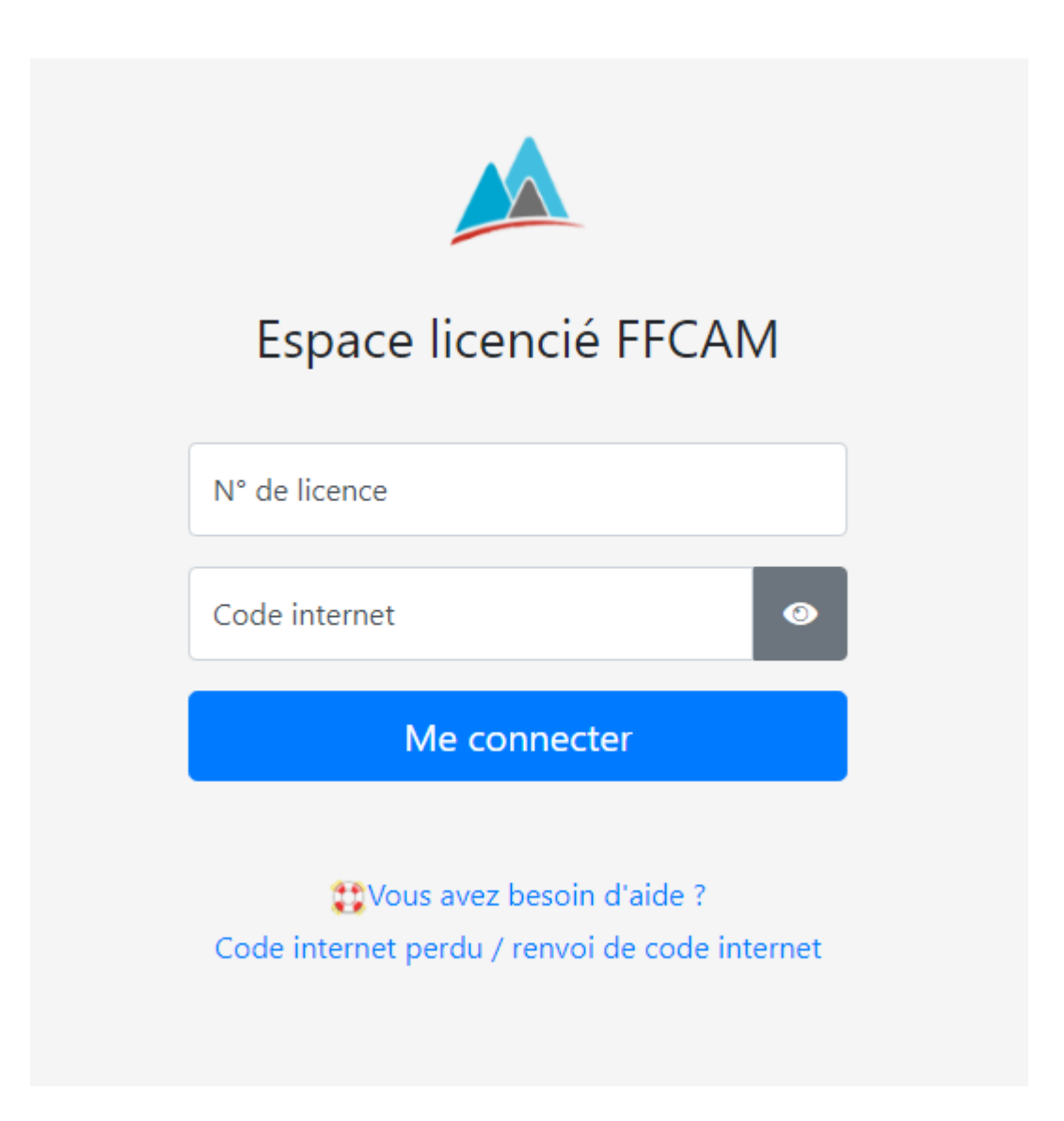

(Si tu l'as oublié, clique sur "Code Internet perdu", tu recevras un mail pour le redéfinir), ensuite "me connecter" 3. Clique sur le bouton "Mes informations".

Tu peux changer les renseignements erronés et tu dois scannériser une photo d'identité qui est demandée pour la licence.

4. Ensuite, clique sur "Ma licence Mes options".

Et, là, tu peux télécharger ta licence en deux formats et l'importer dans ton téléphone ou l'imprimer pour plus de sécurité.

C'est fini, tu as ta licence. Elle est INDISPENSABLE pour les refuges, le QR code y sera scanné.